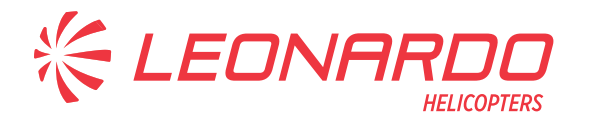

Leonardo S.p.A. Via Giovanni Agusta, 520 21017 Cascina Costa di Samarate (VA) Italy Tel.: +39 0331 229111 - Fax: +39 0331 229605/222595

AgustaWestland Products

# SERVICE BULLETIN

# OPTIONAL

# <sub>№</sub> 189-095

**DATE:** April 6, 2018 **REV. :** A - October 9, 2024

# TITLE

ATA 97 - DIGITAL VIDEO CARGO HOOK CAMERA

# **REVISION LOG**

Helicopters already compliant with previous issues of this Service Bulletin do not need any additional action.

Revision A of this Service Bulletin has been issued to introduce alternative Cable Assy Productive P/Ns.

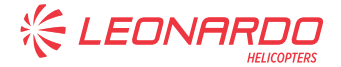

### 1. PLANNING INFORMATION

#### A. EFFECTIVITY

AW189 helicopters S/N 49017 and S/N 49020.

#### **B. COMPLIANCE**

At Customer's option.

#### **C. CONCURRENT REQUIREMENTS**

N.A.

#### D. REASON

This Service Bulletin is issued in order to provide all necessary instructions on how to visualize Cargo and Hook video signals on MFD Pilot and to install the kit cargo hook camera removable parts.

LH issued this SB for the following reason:

| Helicopter Reliability/Maintainability |              |
|----------------------------------------|--------------|
| Product Improvement                    |              |
| Obsolescence                           |              |
| Customization                          | $\checkmark$ |
| Product/Capability Enhancement         |              |

#### **E. DESCRIPTION**

#### <u>PART I</u>

Describes all necessary instructions on how to perform the Dual Video Camera Cargo Hook retromod P/N 8G9770P00111.

This modification consists of reworking of existing cable assemblies of the Cargo-Hook cameras to match the requirement of visualization of both Cargo and Hook video signals on MFD Pilot.

#### <u>PART II</u>

Describes all necessary instructions on how to install the kit cargo hook camera removable parts.

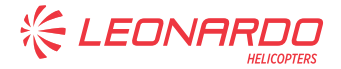

#### F. APPROVAL

The technical content of this Service Bulletin is approved under the authority of DOA nr. EASA.21.J.005. For helicopters registered under other Aviation Authorities, before applying the Service Bulletin, applicable Aviation Authority approval must be checked within Leonardo Helicopters customer portal.

EASA states mandatory compliance with inspections, modifications or technical directives and related time of compliance by means of relevant Airworthiness Directives. If an aircraft listed in the effectivity embodies a modification or repair not LHD certified and affecting the content of this Service Bulletin, it is responsibility of the Owner/Operator to obtain a formal approval by Aviation Authority having jurisdiction on the aircraft, for any adaptation necessary before incorporation of the present Service Bulletin.

#### **G. MANPOWER**

To comply with this Service Bullettin the following Maintenance-Man-Hours (MMH) are deemed necessary:

Part I: approximately thirty (30) MMH.

Part II: approximately thirty (30) MMH.

MMH are based on hands-on time and can change with helicopter configuration, personnel and facilities available. MMH are not comprehensive of the overall hours necessary to get access to work areas and to remove all the equipment that interferes with the application of the prescribed instructions.

#### **H. WEIGHT AND BALANCE**

<u>PART I</u>

N.A

#### <u>PART II</u>

P/N 8G9770A05111 DVC FULL EQUIPMENT INSTALLATION

| WEIGHT (Kg)          | 1,271    |               |
|----------------------|----------|---------------|
|                      | ARM (mm) | MOMENT (Kgmm) |
| LONGITUDINAL BALANCE | 3290     | 4181,6        |
| LATERAL BALANCE      | 424      | 627,9         |

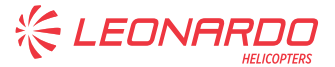

P/N 8G9770A05411 DUAL VIDEO CAMERA (HOOK) EQUIPMENT

| WEIGHT (Kg)          | (        | 0,466         |
|----------------------|----------|---------------|
|                      | ARM (mm) | MOMENT (Kgmm) |
| LONGITUDINAL BALANCE | 3340     | 1556,4        |
| LATERAL BALANCE      | 438      | 204,1         |

#### I. REFERENCES

#### I.1 PUBLICATIONS

Following Data Modules refer to AMP:

| DATA N | <u>IODULE</u>            | DESCRIPTION                                                              | <u>PART</u> |
|--------|--------------------------|--------------------------------------------------------------------------|-------------|
| DM01   | 89-A-00-20-00-00A-120A-A | Helicopter safety. Pre-operation (make helicopter safe for maintenance). | I, II       |
| DM02   | 89-A-11-00-01-00A-720A-A | Decal Install procedure.                                                 | II          |
| DM03   | 89-A-31-11-05-00A-520A-A | Instrument panel - Remove<br>procedure                                   | I           |
| DM04   | 89-A-31-11-05-00A-720A-A | Instrument panel - Install<br>procedure                                  | I           |
| DM05   | 89-A-25-21-01-00A-520A-A | Cabin seat - Remove procedure.                                           | П           |
| DM06   | 89-A-25-21-01-00A-720A-A | Cabin seat - Install procedure.                                          | II          |
| DM07   | 89-B-25-21-01-00A-520A-A | Cabin seat - Remove procedure.                                           | II          |
| DM08   | 89-B-25-21-01-00A-720A-A | Cabin seat - Install procedure.                                          | II          |
| DM09   | 89-A-25-22-01-00A-520A-A | Cabin seat - Remove procedure.                                           | II          |
| DM10   | 89-A-25-22-01-00A-720A-A | Cabin seat - Install procedure.                                          | II          |
| DM11   | 89-A-25-23-01-00A-520A-A | Cabin seat - Remove procedure.                                           | II          |
| DM12   | 89-A-25-23-01-00A-720A-A | Cabin seat - Install procedure.                                          | II          |
| DM13   | 89-A-52-43-10-00A-520A-A | Access panels (cabin) - Remove procedure.                                | II          |
| DM14   | 89-A-52-43-10-00A-720A-A | Access panels (cabin) - Install<br>procedure.                            | II          |
| DM15   | 89-A-97-55-04-00A-720A-A | Power Supply PS18 - Install<br>Procedure.                                | II          |

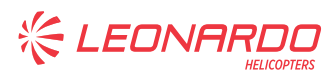

# DATA MODULEDESCRIPTIONPARTDM1689-A-52-43-07-00A-540A-AAccess doors (fastener lock) -<br/>Open for access procedureIIDM1789-A-52-43-07-00A-740A-AAccess doors (fastener lock) -<br/>Close after access procedureII

#### I.2 ACRONYMS & ABBREVIATIONS

| AMP  | Aircraft Maintenance Publication      |
|------|---------------------------------------|
| APU  | Auxiliary Power Unit                  |
| CAM  | Camera                                |
| CCD  | Cursor Control Display                |
| CNTR | Control                               |
| DOA  | Design Organization Approval          |
| DC   | Direct Current                        |
| DM   | Data Module                           |
| EASA | European Union Aviation Safety Agency |
| ENG  | Engine                                |
| FWD  | Forward                               |
| GND  | Ground                                |
| HC   | Helicopter                            |
| LH   | Left                                  |
| LHD  | Leonardo Helicopters Division         |
| LRU  | Line Replaceable Unit                 |
| MFD  | Multi-Function Display                |
| MLG  | Main Landin Gear                      |
| ММН  | Maintenance Man Hours                 |
| N.A. | Not Applicable                        |
| PFD  | Primary Flight Display                |
| PLT  | Pilot                                 |
| P/N  | Part Number                           |
| PNL  | Panel                                 |
| SB   | Service Bulletin                      |
| SEL  | Selection                             |
| S/N  | Serial Number                         |
| VDC  | Voltage Direct Current                |
| WOW  | Weight on Wheel                       |

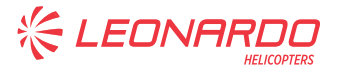

#### I.3 ANNEX

Annex A Dual Cargo Hook Camera Functional Test.

#### J. PUBLICATIONS AFFECTED

N.A.

#### K. SOFTWARE ACCOMPLISHMENT SUMMARY

N.A.

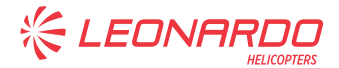

## 2. MATERIAL INFORMATION

#### A. REQUIRED MATERIALS

#### A.1 PARTS

#### <u>PART I</u>

| # | P/N             | ALTERNATIVE P/N  | DESCRIPTION                                       | Q.TY | LVL | NOTE | LOG P/N |
|---|-----------------|------------------|---------------------------------------------------|------|-----|------|---------|
| 1 | 8G9770P00111    |                  | DUAL VIDEO CAMERA<br>(CARGO HOOK)<br>RETROMOD KIT | REF  |     |      |         |
| 2 | 7528G6314-9     | 7528G6314-9-E629 | Wire                                              | 5 m  |     | (1)  | -       |
| 3 | A578A01-9       |                  | Marker Sleeve                                     | 3    |     | (1)  | -       |
| 4 | M39029/56-348   |                  | Electrical contact                                | 7    |     |      | -       |
| 5 | A590A03         |                  | Ferule, Shielded Cable                            | 2    |     |      | -       |
| 6 | D-181-1222-90/9 |                  | Ferule, Coax Cable                                | 3    |     |      | -       |
| 7 | A556A-T22       |                  | Wire                                              | 5 m  |     | (2)  | -       |
| 8 | A579A03         |                  | Marker Band                                       | 1    |     | (2)  | -       |
|   |                 |                  |                                                   |      |     |      |         |

#### <u>PART II</u>

| #  | P/N            | ALTERNATIVE P/N                          | DESCRIPTION                                           | Q.TY | LVL NOTE | LOG P/N |
|----|----------------|------------------------------------------|-------------------------------------------------------|------|----------|---------|
| 9  | 8G9770F00111   |                                          | KIT DUAL VIDEO CAMERA<br>(CARGO HOOK)                 | REF  |          |         |
| 10 | 8G9770A05411   |                                          | DVC EQUIPMENT<br>INSTALLATION                         | REF  |          |         |
| 11 | ED300PS18      |                                          | Decal                                                 | 1    |          | -       |
| 12 | ED300PS19      |                                          | Decal                                                 | 1    |          | -       |
| 13 | NAS1802-04-6   |                                          | Screw                                                 | 8    |          | -       |
| 14 | NAS620C4LP     |                                          | Washer                                                | 8    |          | -       |
| 15 | RPS-77E        |                                          | Power supply                                          | 2    |          | -       |
| 16 | 8G9770A05111   |                                          | DVC FULL EQUIPMENT<br>INSTALLATION                    | REF  |          |         |
| 17 | 8G9770A05211   |                                          | DUAL VIDEO CAMERA<br>(HOOK) EXT C/A<br>INSTALLATION   | REF  |          |         |
| 18 | 8G9B02A15802   | 8G9B02A15802A1R<br>or<br>8G9B02A15802A2R | Dual Video Camera cargo<br>hook C/A (B2A158)          | 1    |          | -       |
| 19 | 8G9B02B14202   | 8G9B02B14202A1R<br>or<br>8G9B02B14202A2R | Dual Video Camera cargo<br>hook C/A (B2B142)          | 1    |          | -       |
| 20 | AW001CB03H     |                                          | Clamp, loop                                           | 1    |          | -       |
| 21 | AW001CL002C-X1 |                                          | Support, electrical cable                             | 1    |          | -       |
| 22 | AW001TL3A06T   |                                          | Anchor nut                                            | 1    |          | -       |
| 23 | AW002FT103     |                                          | Grommet, rubber                                       | 1    |          | -       |
| 24 | NAS1149D0332J  |                                          | Washer, flat                                          | 1    |          | -       |
| 25 | NAS1802-3-9    |                                          | Screw, machine                                        | 1    |          | -       |
| 26 | 8G9770A05311   |                                          | DUAL VIDEO CAMERA<br>(HOOK) EQUIPMENT<br>INSTALLATION | REF  |          |         |
| 27 | ED300DS113     |                                          | Decal                                                 | 1    |          | -       |
| 28 | ED300DS114     |                                          | Decal                                                 | 1    |          | -       |
| 29 | NAS620C10LP    |                                          | Washer                                                | 8    |          | -       |
| 30 | NAS6703-5      |                                          | Bolt                                                  | 8    |          | -       |
| 31 | RPC-651ER/3,0  |                                          | Utility camera                                        | 2    |          | -       |
| 32 | 8G9770A05611   |                                          | DUAL VIDEO CAMERA                                     | REF  |          |         |

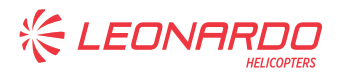

| #  | P/N          | ALTERNATIVE P/N | DESCRIPTION                       | Q.TY | LVL NOTE | LOG P/N |
|----|--------------|-----------------|-----------------------------------|------|----------|---------|
|    |              |                 | (HOOK) STRUCTURAL<br>INSTALLATION |      |          |         |
| 33 | 8G9770A05831 |                 | Camera bracket assy               | 1    |          | -       |
| 34 | 8G9770A05931 |                 | Camera bracket assy               | 1    |          | -       |
| 35 | 8G9770A06131 |                 | Camera fairing assy               | 1    |          | -       |
| 36 | MS27039-1-07 |                 | Screw                             | 20   |          | -       |

Refer also to IPD for the spares materials required to comply with the AMP DMs referenced in the accomplishment instructions.

Refer also to Annex A for the spares materials required to comply with this Service Bulletin.

#### A.2 CONSUMABLES

The following consumable materials, or equivalent, are necessary to accomplish this Service Bulletin:

| #  | P/N                                                | DESCRIPTION                      | Q.TY | NOTE | PART |
|----|----------------------------------------------------|----------------------------------|------|------|------|
| 37 | 199-05-002 Type I, Class 2 /<br>Code No. 900000581 | Adhesive Hysol EA9309.3NA (C021) | AR   | (4)  | II   |
| 38 | AW001CK01HS                                        | Cable-tie                        | 2    |      | П    |
| 39 | M81824/1-1                                         | Splice                           | 1    | (4)  | ļI   |
|    |                                                    |                                  |      |      |      |

Refer also to AMDI for the consumable materials required to comply with the AMP DMs referenced in the accomplishment instructions.

Refer also to Annex A for the consumable materials required to comply with this Service Bulletin.

#### A.3 LOGISTIC MATRIX

N.A.

#### NOTE

- (1) These items will be supplied as part of production P/N 8G9770P00111A2R.
- (2) These items will be supplied as part of production P/N 8G9770P00111A3R.
- (3) Applicable to all helicopters.
- (4) Item to be procured as local supply.

#### **B. SPECIAL TOOLS**

The following special tools, or equivalent, are necessary to accomplish this Service Bulletin:

| #  | P/N             | DESCRIPTION                                    | Q.TY | NOTE            | PART |
|----|-----------------|------------------------------------------------|------|-----------------|------|
| 40 | 110-6B          | Electrical power supply (28 VDC)<br>(BB-01-00) | 1    | (B1)            |      |
| 41 | TALL5160M1A690B | Bondimeter                                     | 1    | Local<br>supply |      |
| 42 | commercial      | DC Voltmeter Tester                            | 1    | Local<br>supply | I    |

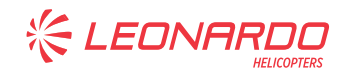

| #  | P/N          | DESCRIPTION                           | Q.TY | NOTE   | PART |
|----|--------------|---------------------------------------|------|--------|------|
|    |              | MLG microswitches test box (Weight on |      | Local  |      |
| 41 | 3G3200G00131 | wheels positions)                     |      | supply |      |
|    |              | (AJ-0200)                             |      | (B2)   |      |

Refer also to ITEP for the special tools required to comply with the AMP DMs referenced in the accomplishment instructions.

Refer also to Annex A for the special tools required to comply with this Service Bulletin.

#### SPECIAL TOOLS NOTE

- (B1) P/N GB713-045-600 or -700 may be supplied as a valid alternative.
- (B2) P/N 3G3205G00731 may be supplied as a valid alternative.

#### C. INDUSTRY SUPPORT INFORMATION

N.A.

LEONA

#### 3. ACCOMPLISHMENT INSTRUCTIONS

#### **GENERAL NOTES**

- a) Place an identification tag on all components that are re-usable, including the attaching hardware that has been removed to gain access to the modification area and adequately protect them until their later reuse.
- b) Shape the cables in order to prevent interference with the structure and the other existing installations, using where necessary suitable lacing cords.
- c) During the installation of bonding braids or components requiring grounding, clean the surface structure in order to obtain a good ground contact.
- d) All lengths are in mm.

#### <u>PART I</u>

- 1. In accordance with AMP DM 89-A-00-20-00-00A-120A-A, prepare the helicopter on ground for a safe maintenance. Disconnect the battery, all electrical power sources and/or the external power supply.
- 2. In accordance with AMP DM 89-A-31-11-05-00A-520A-A, remove the instrument panel from helicopter.
- With reference to Figure 2, perform the dual video camera (cargo hook) retromod P/N 8G9770P0011 as described in the following procedure:
  - 3.1 With reference to Figure 2 and Figure 6 wiring diagram, remove the wires connected to the pins 19, 2 and 3 of the MFD co-pilot connector A95P3.
  - 3.2 With reference to Figure 2 and Figure 7 wiring diagram, perform the electrical connection to the pins 2 and 3 of connector A95P3 by means of n°1 splice P/N D-181-1222-90/9, n°2 electrical contact P/N M39029/56-348 and n°1 ferrule P/N A590A03.
  - 3.3 With reference to Figure 2 and Figure 7 wiring diagram, perform the electrical connection between pins 4, 5 and 20 of the MFD pilot connector A42P3 and pins
    9, 10 of the MFD co-pilot connector A95P3 as described in the following procedure:
    - 3.3.1 With reference to Figure 2 and Figure 7 wiring diagram, cut of an adequate length the wire P/N 7528G6314-9 to ensure the electrical connection between MFD pilot connector A42P3 and MFD co-pilot connector A95P3.
    - 3.3.2 With reference to Figure 2 and Figure 7 wiring diagram, mark

🗧 LEONARI

P/N 9770-002, P/N 9770-005 and P/N 9770-006 on the wire P/N 7528G6314-9 by means of n°3 marker sleeve P/N A578A01-9.

- 3.3.3 With reference to Figure 2 and Figure 7 wiring diagram, perform electrical connection between the cable previously assembled and n°2 splices P/N D-181-1222-90/9.
- 3.3.4 With reference to Figure 2 and Figure 7 wiring diagram, perform electrical connection between the cable previously assembled and MFD pilot connector A42P3 and MFD co-pilot connector A95P3 by means of n°5 electrical contacts P/N M39029/56-348.
- 4. Perform a pin to pin continuity check.
- 5. In accordance with AMP DM 89-A-31-11-05-00A-720A-A, re-install the instrument panel on the helicopter.
- 6. In accordance with weight and balance changes, update the Chart A (see Rotorcraft Flight Manual, Part II, section 6).
- 7. Return the helicopter to flight configuration and record for compliance with Part I of this Service Bulletin on the helicopter logbook.
- Gain access to My Communications section on <u>Leonardo Customer Portal</u> and compile the "Service - Technical Bulletin Application".

As an alternative, send the attached compliance form to the following mail box:

engineering.support.lhd@leonardo.com

and (for North, Central and South America) also to:

AWPC.Engineering.Support@leonardocompany.us

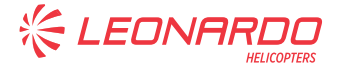

#### <u>PART II</u>

- 1. In accordance with AMP DM 89-A-00-20-00-00A-120A-A prepare the helicopter on ground for a safe maintenance. Disconnect the battery, all electrical power sources and/or the external power supply.
- In accordance with aircraft configuration and AMP DM 89-A-25-21-01-00A-520A-A or AMP DM 89-A-25-22-01-00A-520A-A or DM 89-A-25-23-01-00A-520A-A or DM 89-B-25-21-01-00A-520A-A, remove the passenger cabin seats.
- 3. In accordance with aircraft configuration and AMP DM 89-A-52-43-10-00A-520A-A remove floor panels 221A or 222E.
- 4. With reference to Figure 3 view C, perform the dual video camera (hook) equipment installation P/N 8G9770A05411 as described in the following procedure:
  - 4.1 In accordance with AMP DM 89-A-97-55-04-00A-720A-A and with reference to Figure 3 view C, install power supply P/N RPS-77E by means of n°4 washers P/N NAS620C4LP and n°4 screws P/N NAS1802-04-6.
  - 4.2 In accordance with AMP DM 89-A-11-00-01-00A-720A-A and with reference to Figure 3 view C, install the decal P/N ED300PS18 in an area adjacent to the power supply.
  - 4.3 In accordance with AMP DM 89-A-97-55-04-00A-720A-A and with reference to Figure 3 view C, install power supply P/N RPS-77E by means of n°4 washers P/N NAS620C4LP and n°4 screws P/N NAS1802-04-6.
  - 4.4 In accordance with AMP DM 89-A-11-00-01-00A-720A-A and with reference to Figure 3 view C, install the decal P/N ED300PS19 in an area adjacent to the power supply.
  - 4.5 Perform the following procedure to update the power supply wiring:
    - 4.5.1 In accordance with AMP DM 89-A-52-43-07-00A-540A-A, open the access door 165D.
    - 4.5.2 With reference to Figure 9 Wiring diagram, get access to the sectioning connector J207 and remove wire 101 from pin X.
    - 4.5.3 With reference to Figure 9 Wiring diagram, remove wire 100 from pin X of sectioning connector P207 and from pin D of REPU 3 connector Q3PA6.
    - 4.5.4 With reference to Figure 9 Wiring diagram, disconnect wire 105 form pin R of sectioning connector J107. Cut wire 105 in a suitable position near sectioning connector in order to install splice SP2499.
    - 4.5.5 With reference to Figure 10 Wiring diagram, cut a piece of wireP/N A556A-T22 of adequate length and lay down wire between spliceSP2499 and sectioning connector J207. Identify the new wire by means

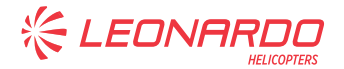

of sleeve P/N A578A01-9. Crimp wires 100 101 and 105 by means of Splice P/N M81824/1-1.

- 4.5.6 With reference to Figure 10 Wiring diagram, perform electrical connection at pin R of Sectioning connector J107.
- 4.5.7 Perform a pin-to-pin test of the connection performed.
- 4.5.8 In accordance with AMP DM 89-A-52-43-07-00A-740A-A, close the access door 165D.
- 5. With reference to Figures 3 thru 5, perform the dual video camera (hook) full equipment installation P/N 8G9770A05111 as described in the following procedure:
  - 5.1 With reference to Figure 3 view D, install camera bracket assy P/N 8G9770A05831 by means of n°6 washers P/N NAS1149D0332K and n°6 screws P/N MS27039-1-07.
  - 5.2 With reference to Figure 3 view D, install camera bracket assy P/N 8G0770A05931 by means of n°6 washers P/N NAS1149D0332K and n°6 screws P/N MS27039-1-07.
  - 5.3 With reference to Figure 4 view E, install n°2 utility camera
  - 5.4 P/N RCP-651ER/3,0 on the previously installed camera bracket assemblies by means of n°8 bolts P/N NAS6703-5 and n°8 washers P/N NAS620C10LP.
  - 5.5 With reference to Figure 3 detail D1, install on camera bracket assy P/N 8G9770A05831 the electrical cable support P/N AW001CL002C-X1 and grommet P/N AW002FT103 by means of EA9309.3NA adhesive (C021) and cable-tie P/N A629A01HS.
  - 5.6 With reference to Figure 3 detail D1, install on camera bracket assy P/N 8G9770A05831 the anchor nut right angle P/N AW001TL3A06T and clamp P/N AW001CB03H by means of washer P/N NAS1149D0332J, screw P/N NAS1802-3-9 and EA9309.3NA adhesive (C021).
  - 5.7 With reference to Figure 4, 5 view F and Figure 8 wiring diagram, perform the electrical connection of cable assy P/N 8G9B02B14202 (B2B142) between power supply connector PS18P7 and video camera DS114 connector DS114P1.
  - 5.8 With reference to Figure 4 and Figure 8 wiring diagram, perform the electrical connection of cable assy P/N 8G9B02A15802 (B2A158) between power supply connector PS19P7 and video camera DS113 connector DS113P1.
  - 5.9 In accordance with AMP DM 89-A-97-55-04-00A-720A-A and with reference to Figure 5, install camera fairing assy P/N 8G9770A06131 by means on n°8 washers P/N NAS1149D0332K and n°8 screws P/N MS27039-1-07.
- 6. In accordance with Annex A, perform the dual cargo hook camera functional test.
- 7. In accordance with aircraft configuration and AMP DM 89-A-52-43-10-00A-720A-A, re-

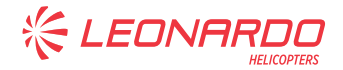

install floor panel 221A or 222E.

- In accordance with aircraft configuration and AMP DM 89-A-25-21-01-00A-720A-A or AMP DM 89-A-25-22-01-00A-720A-A or AMP DM 89-A-25-23-01-00A-720A-A or AMP DM 89-B-25-21-01-00A-720A-A, re-install the passenger cabin seats.
- 9. In accordance with weight and balance changes, update the Chart A (see Rotorcraft Flight Manual, Part II, section 6).
- Return the helicopter to a ready to flight configuration and record for compliance with Part II of this Service Bulletin on the helicopter logbook.
- 11. Gain access to My Communications section on <u>Leonardo Customer Portal</u> and compile the "Service Technical Bulletin Application".

As an alternative, send the attached compliance form to the following mail box:

engineering.support.lhd@leonardo.com

and (for North, Central and South America) also to:

AWPC.Engineering.Support@leonardocompany.us

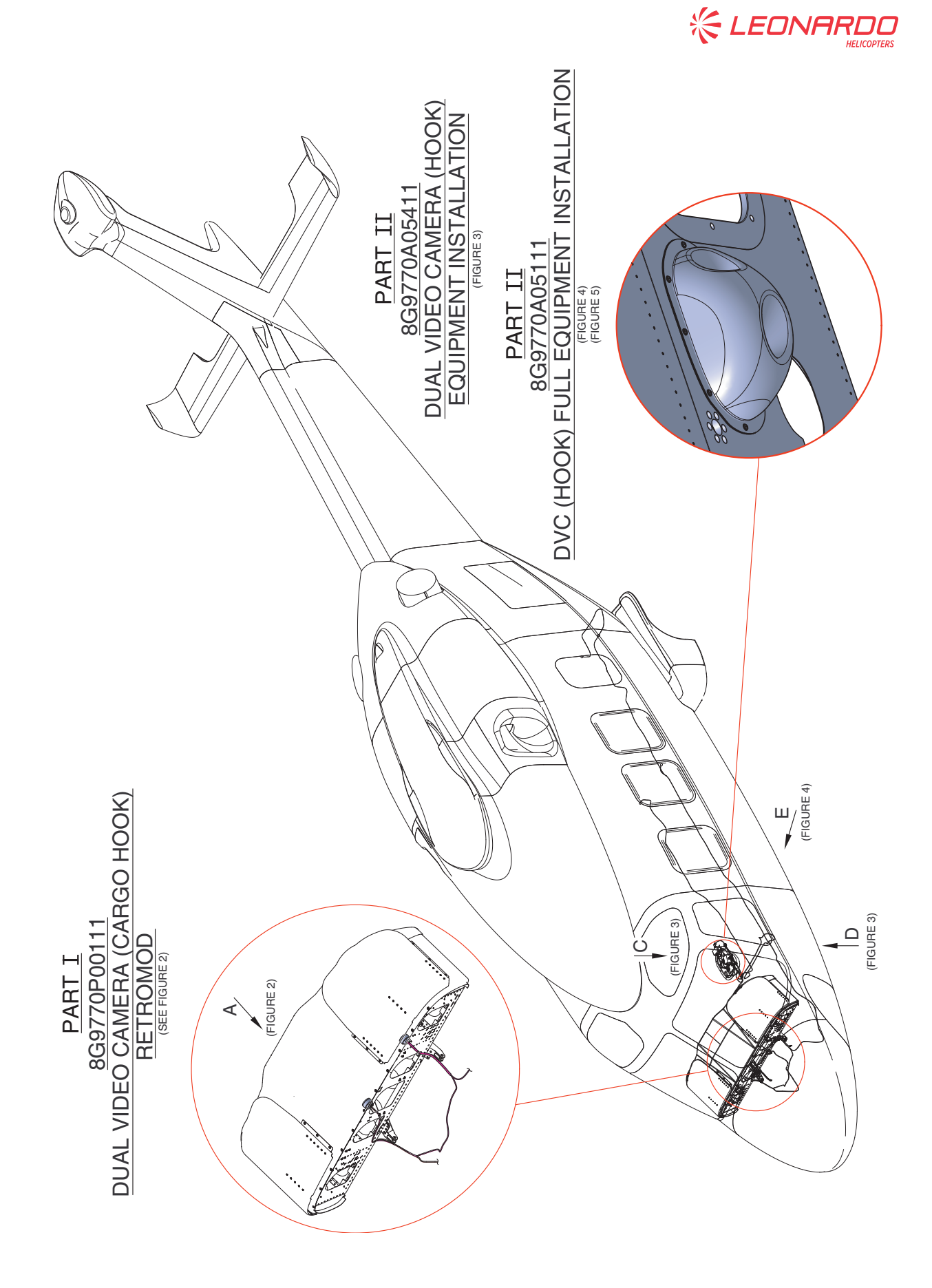

Figure 1

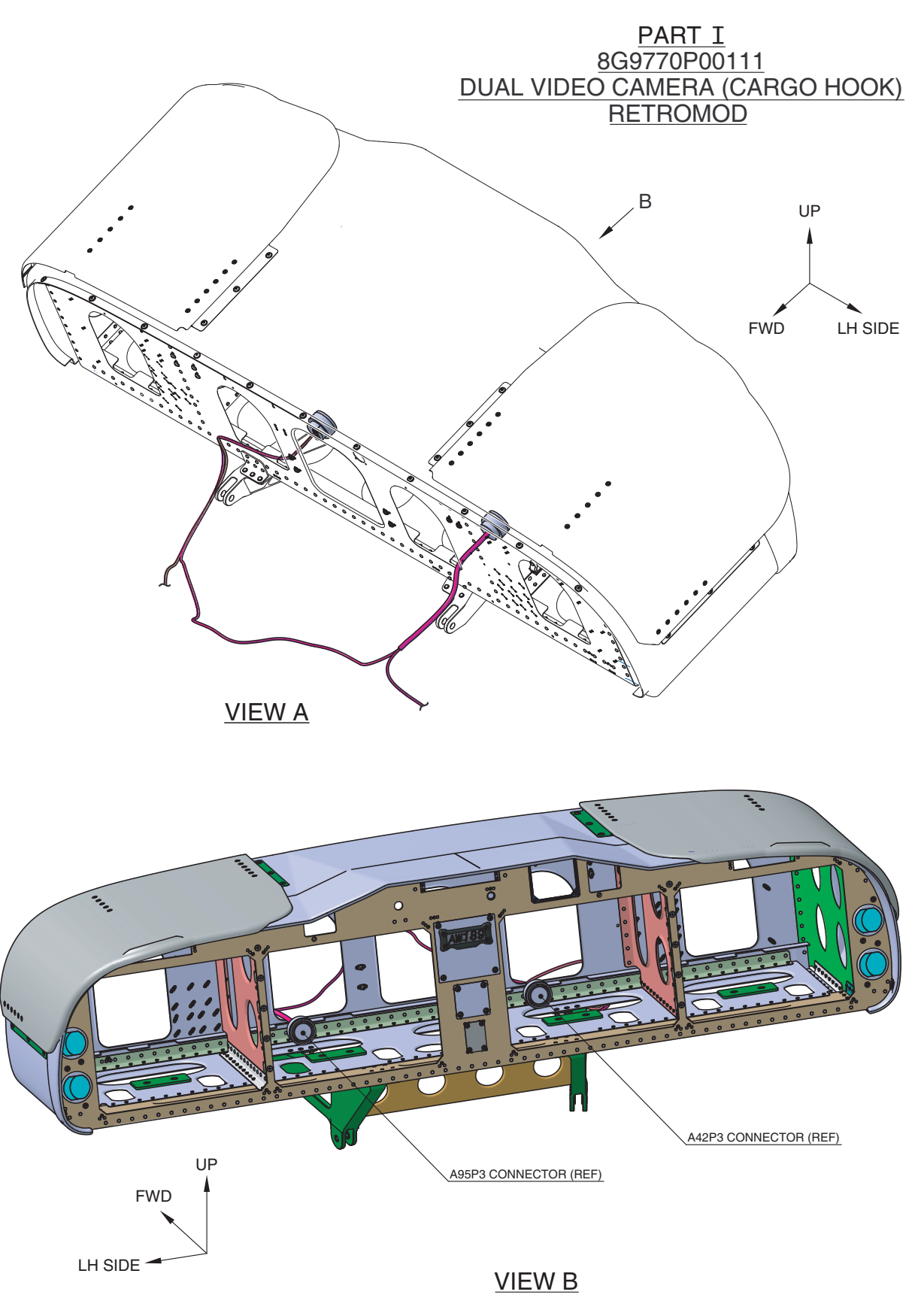

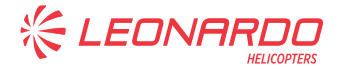

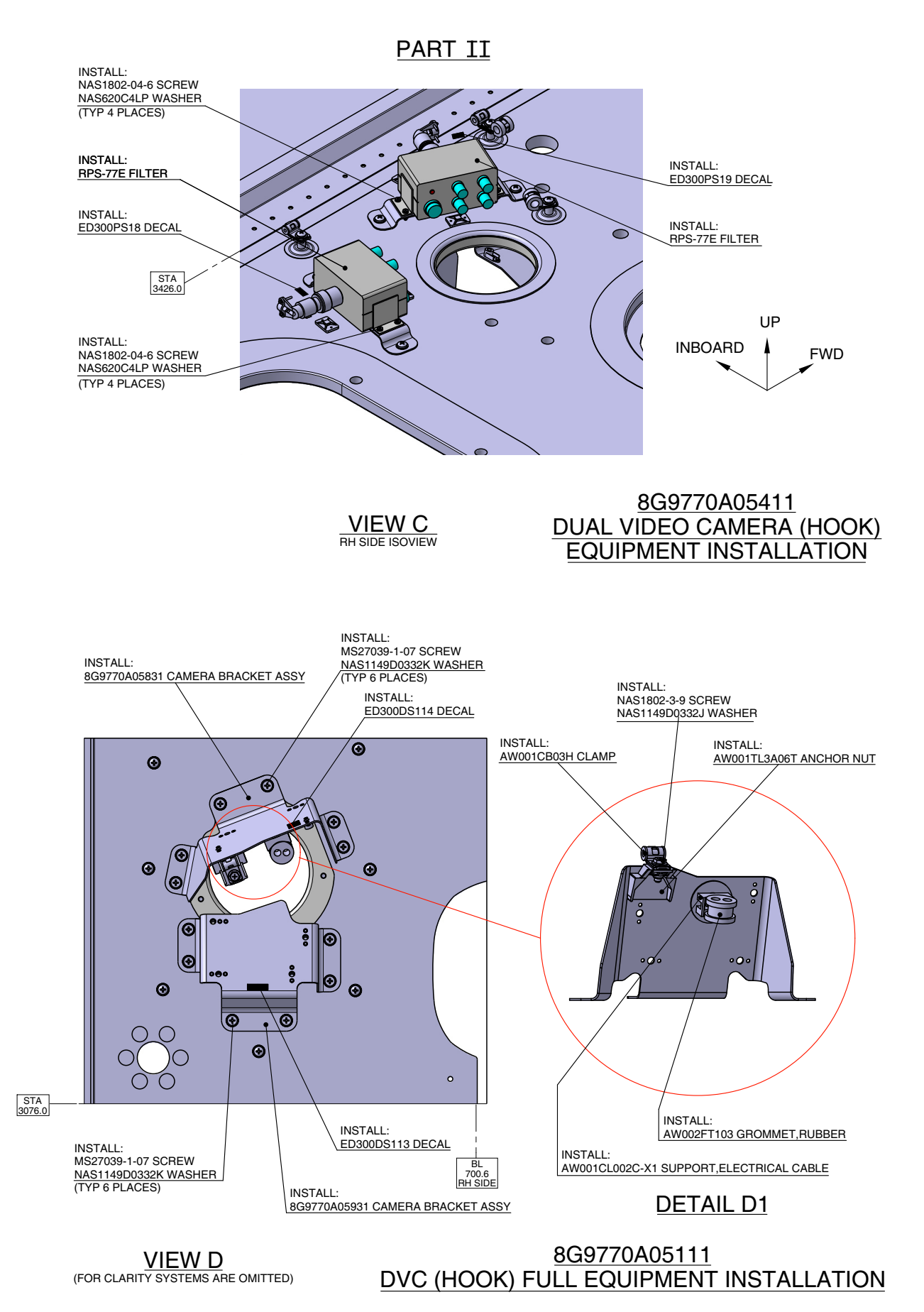

Figure 3

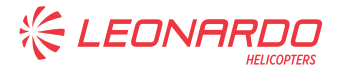

#### <u>PART II</u>

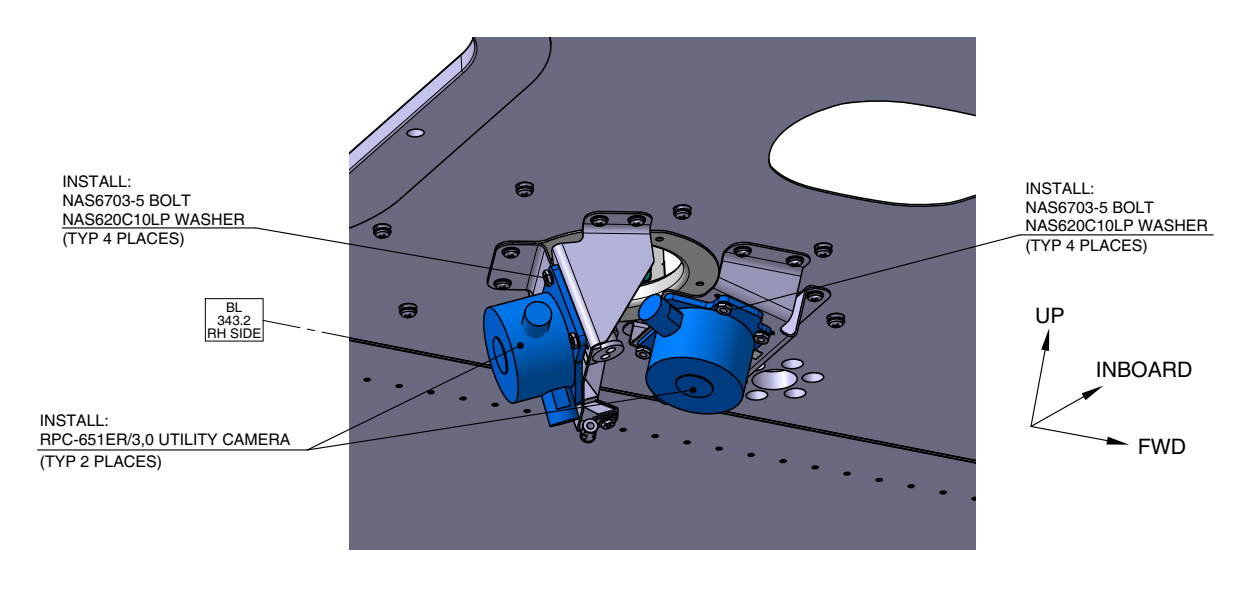

(8G9770A06131 CAMERA FAIRING OMITTED FOR CLARITY)

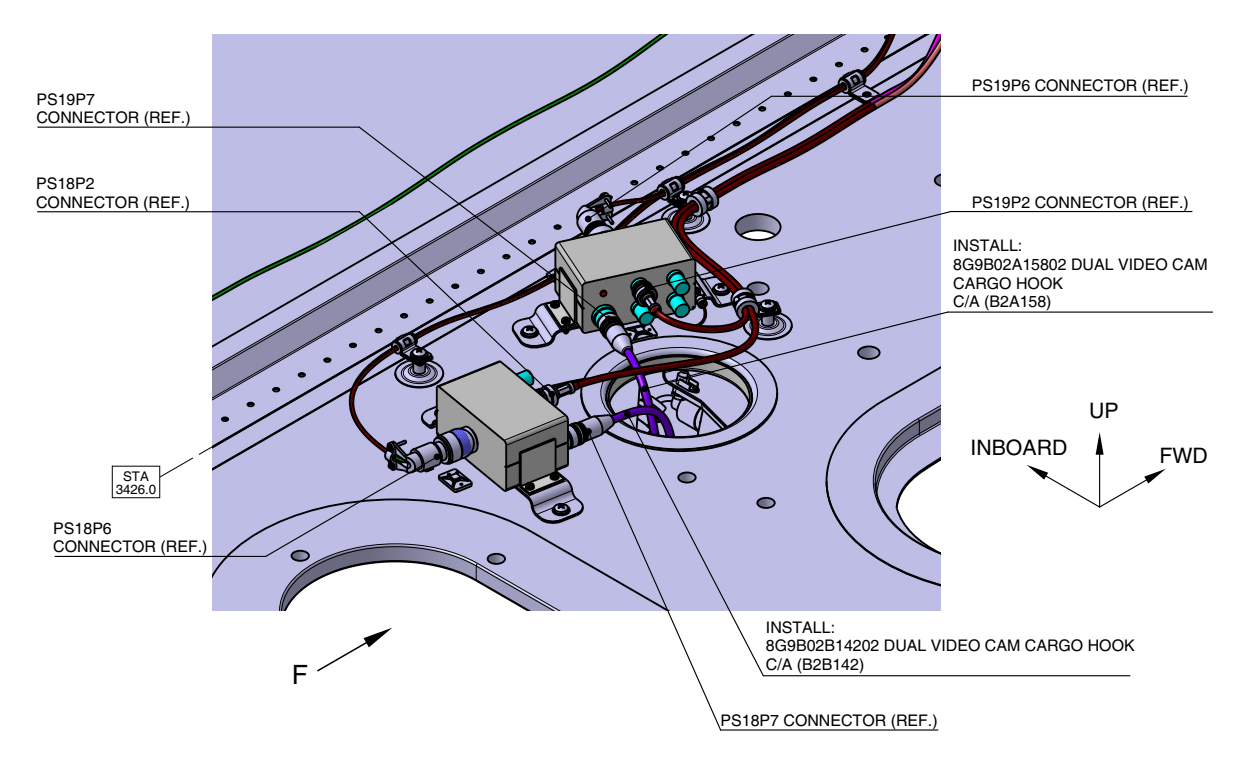

#### VIEW LOOKING DOWN FLOOR AREA

#### 8G9770A05111 DVC (HOOK) FULL EQUIPMENT INSTALLATION

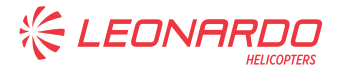

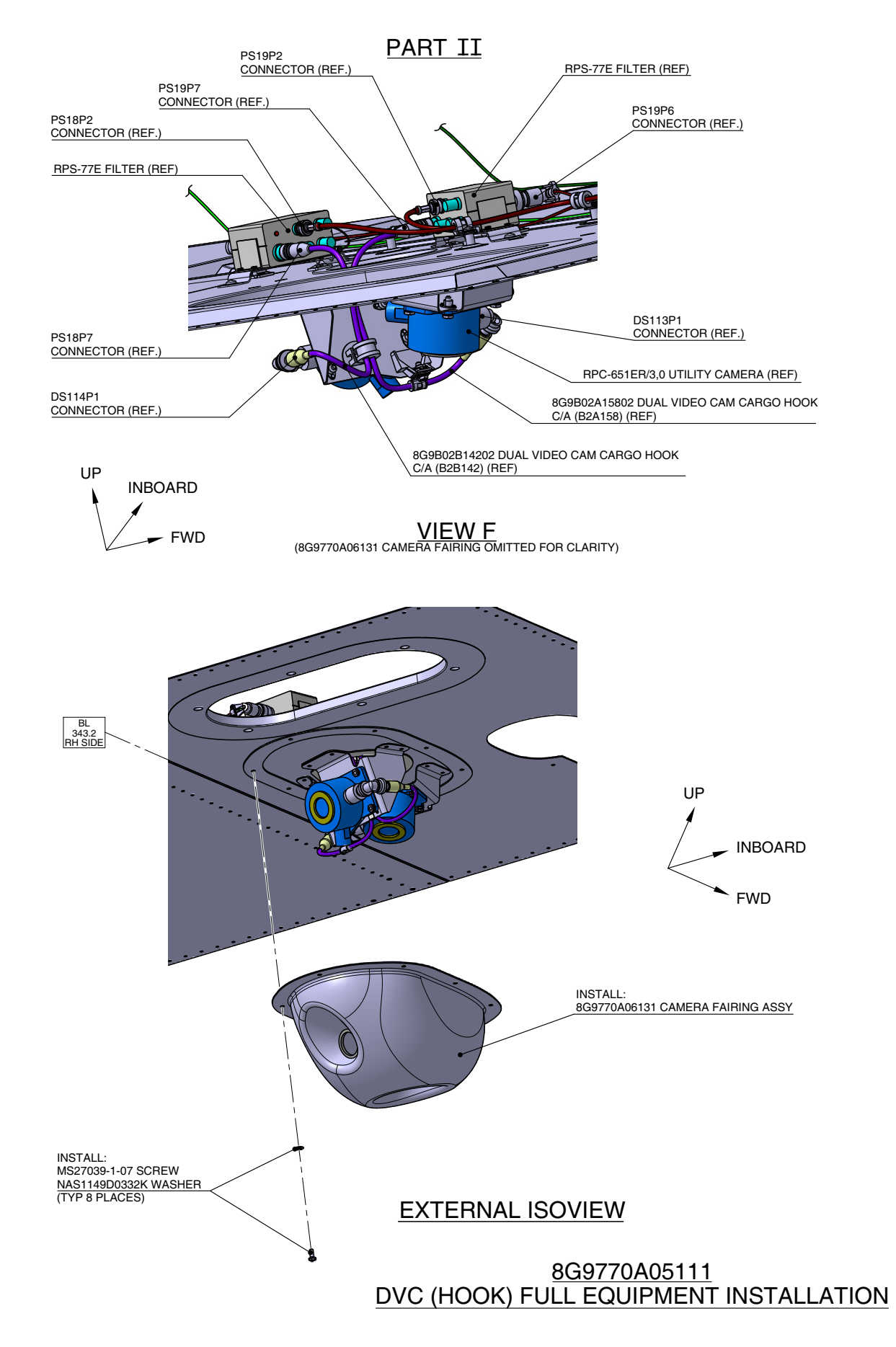

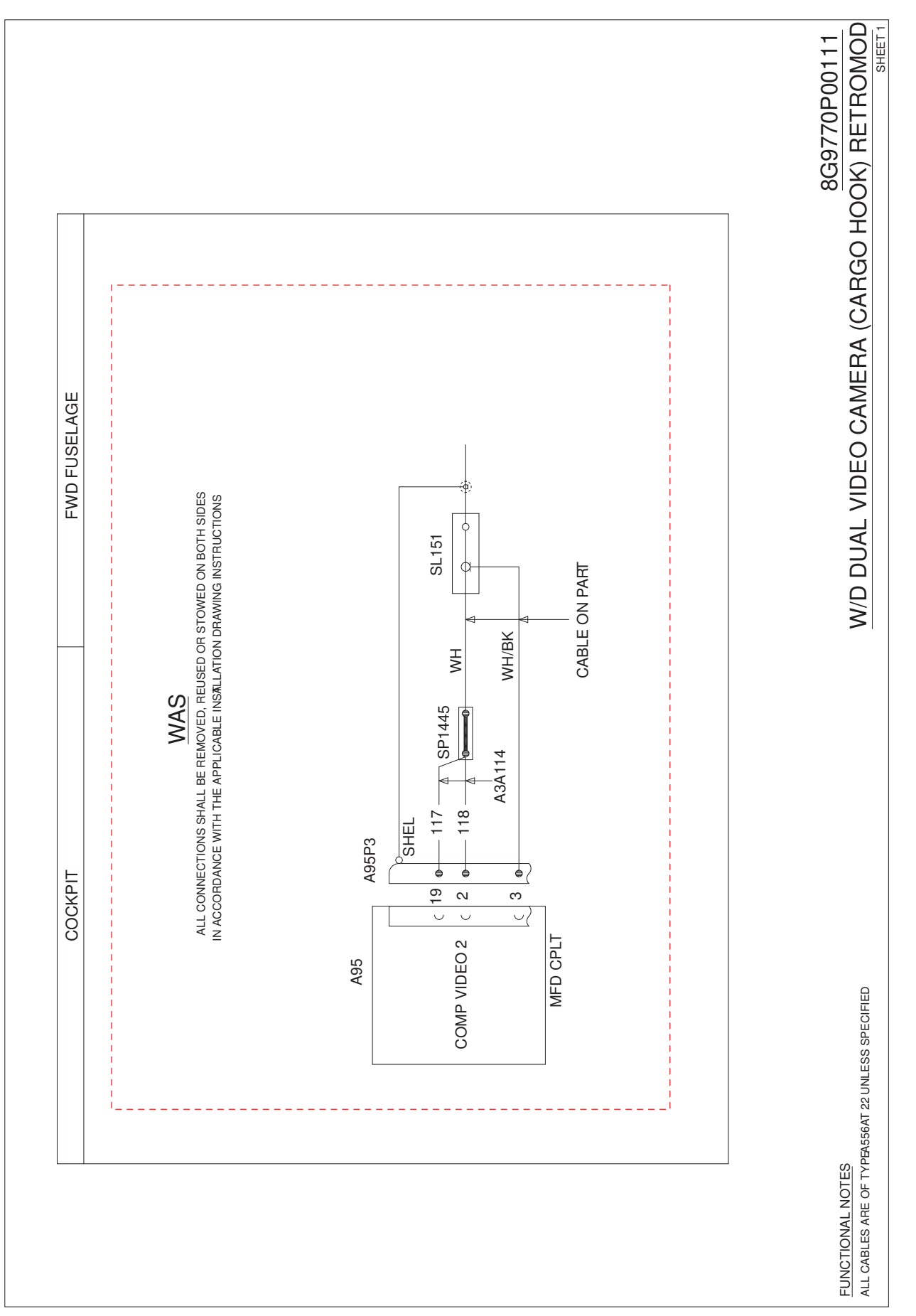

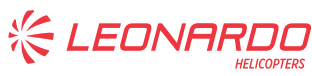

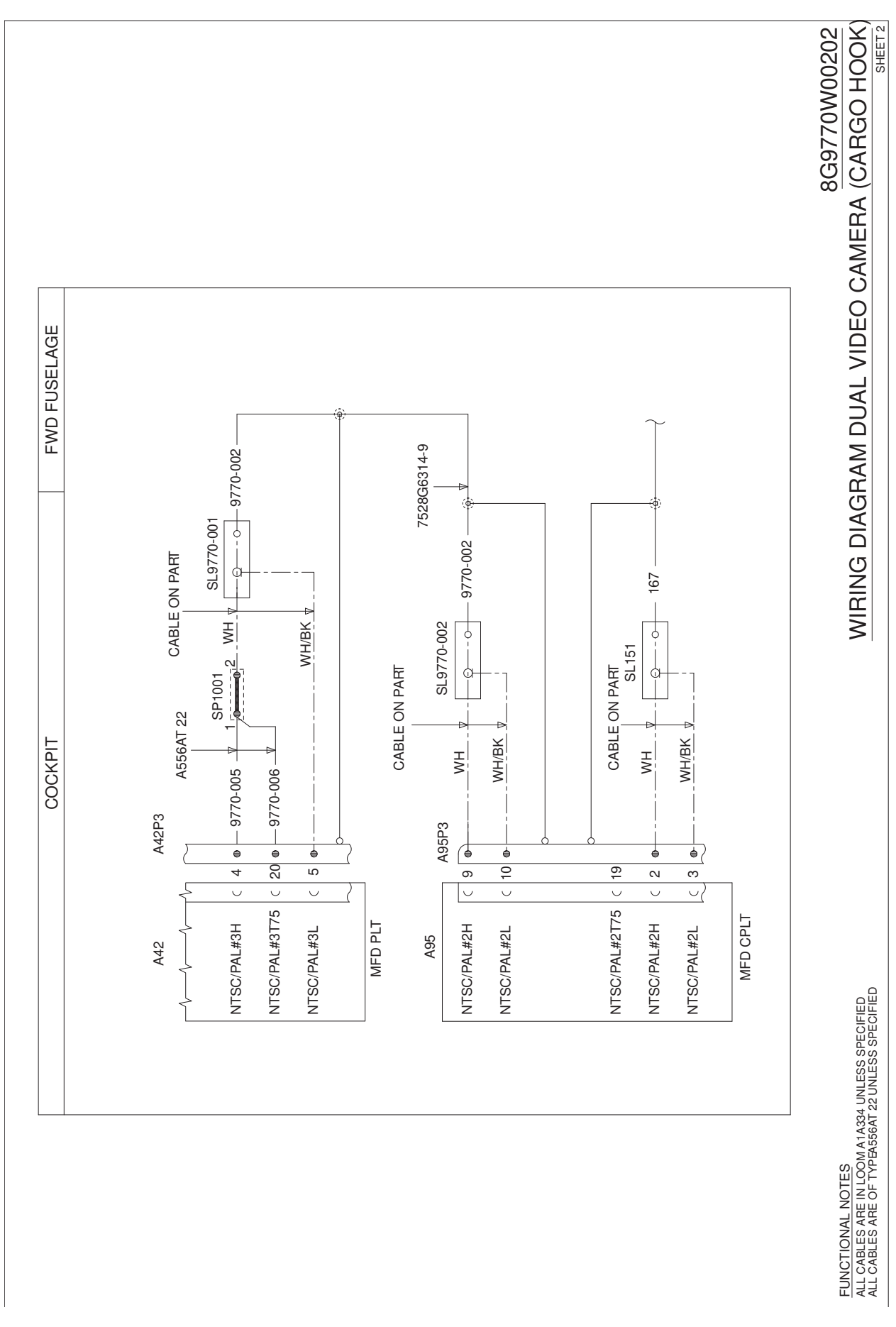

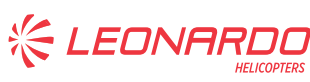

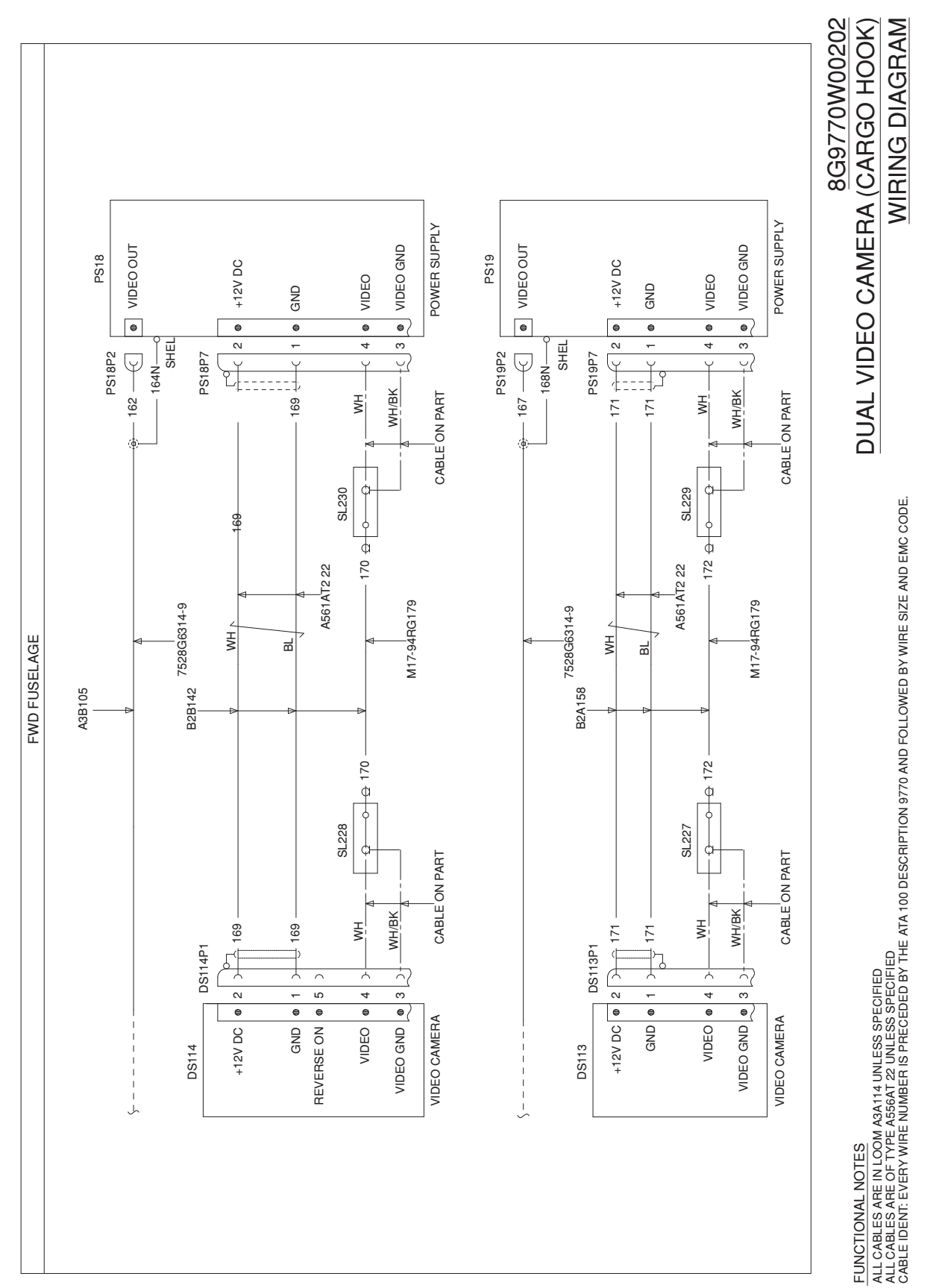

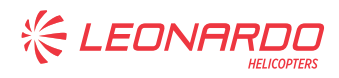

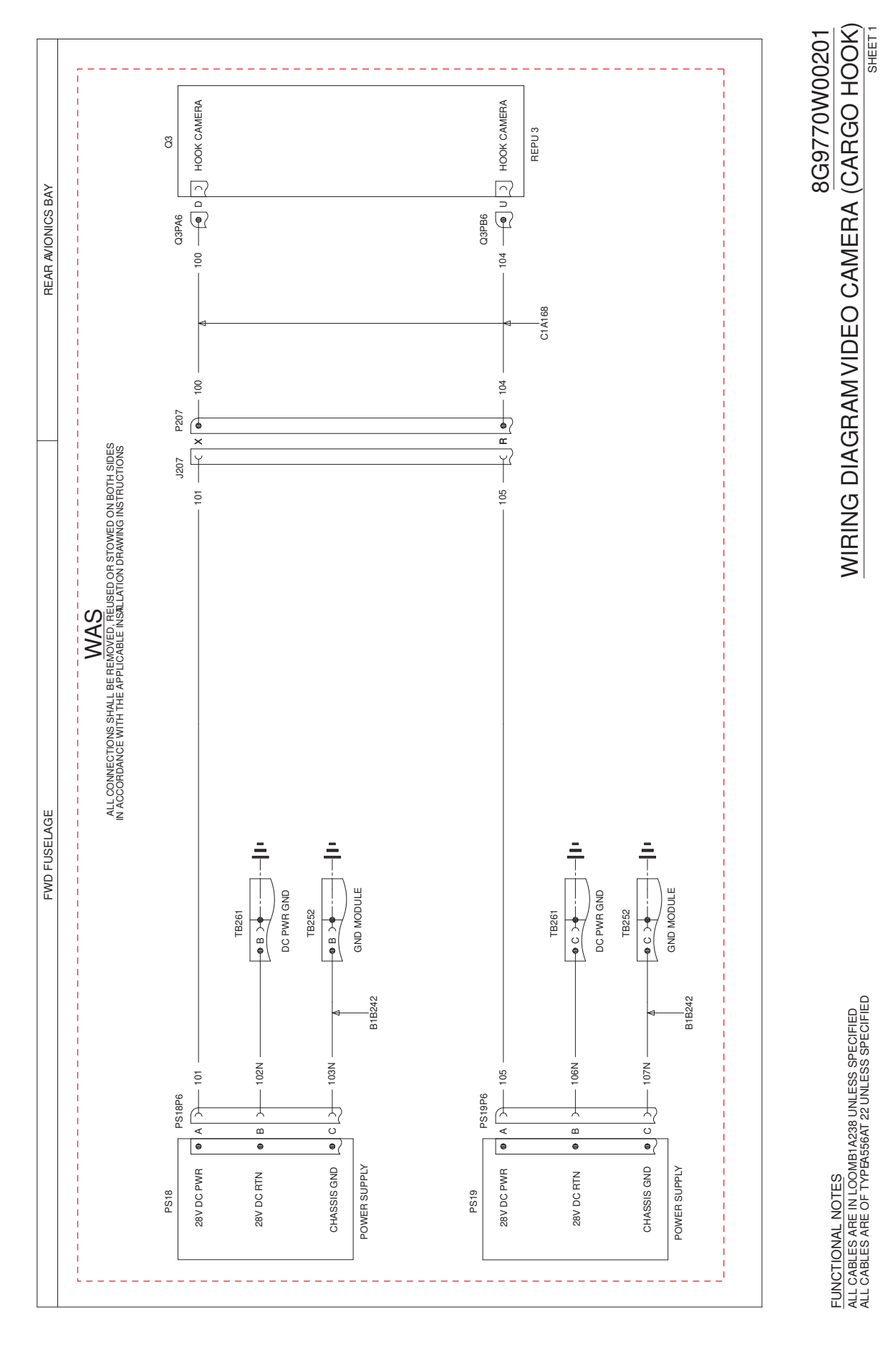

S.B. N°189-095 OPTIONAL DATE: April 6, 2018 REVISION: A - October 9, 2024

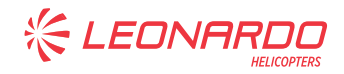

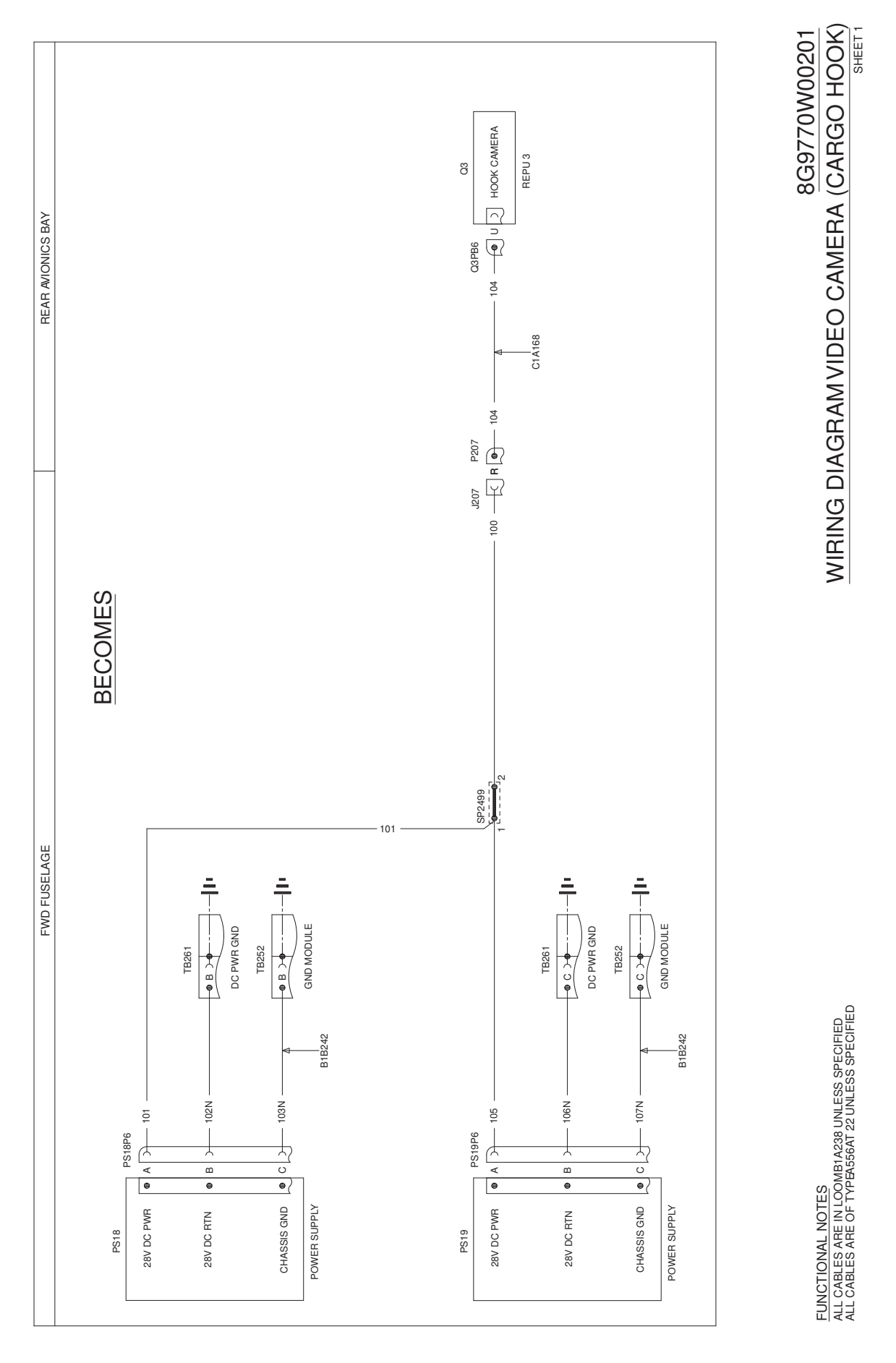

S.B. N°189-095 OPTIONAL DATE: April 6, 2018 REVISION: A - October 9, 2024

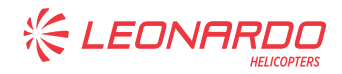

# **ANNEX A**

## **DUAL CARGO HOOK CAMERA FUNCTIONAL TEST**

S.B. N°189-095 OPTIONAL DATE: April 6, 2018 REVISION: A - October 9, 2024

#### **1** PRELIMINARY TESTS

- 1.1 TEST PREREQUISITES
  - 1.1.1 Before all the test procedures verify that the External Power Bench is operative and set to the appropriate Voltage (28 VDC);
  - 1.1.2 During the test with helicopter, both ENG 1 & 2 selector installed on ENG CNTR PNL called "ENG MODE" are in OFF position;
  - 1.1.3 Verify on APU CNTR PNL that the "CRANK" switch is in OFF position & the "SEL MODE" switch is in OFF position.
- 1.2 ELECTRICAL CIRCUIT BREAKERS CONFIGURATION
  - 1.2.1 Select "ON" the electrical generation system by the DC external power and check the following CBs configuration:

| Device                           | Check |
|----------------------------------|-------|
| E-IOM 1                          | ON    |
| E-IOM 2                          | ON    |
| Primary Function Display Pilot   | ON    |
| Primary Function Display Copilot | ON    |
| Multifunctional Display Pilot    | ON    |
| Multifunctional Display Copilot  | ON    |
| HOOK CAM                         | OFF   |

#### 1.3 COCKPIT DISPLAY SYSTEM SETTING

| Phase | Operations                                                                                     | Check | Pass/Fail |
|-------|------------------------------------------------------------------------------------------------|-------|-----------|
| 1     | Verify that the helicopter is electrically powered off                                         |       |           |
| 2     | Connect the WOW switches<br>simulator to the proper connector<br>and set them to GND position. |       |           |
| 3     | Electrically power on the helicopter avionics.                                                 |       |           |
| 4     | Verify that the displays (PFDs and MFDs) are powered.                                          |       |           |
| 5     | Move the CCD Pilot cursor to MFD Pilot display.                                                |       |           |

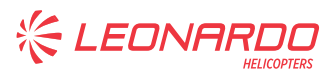

| Phase | Operations                                                                                                    | Check                                                                             | Pass/Fail |
|-------|----------------------------------------------------------------------------------------------------|-----------------------------------------------------------------------------------|-----------|
| 6     | On PLT MFD press B1+B9 bezels<br>(see figure A1) for more than 2<br>seconds                                                                      | Verify the Maintenance Page is<br>displayed                                       |           |
| 7     | Press B3 bezel to access to<br>SETTING pages                                                                                                    | Verify that SETTING TABLE page is displayed                                       |           |
| 8     | Press T1 +T8 Bezel keys for more<br>than 2 seconds                                                                                               | Verify that DU enters in EDIT mode.<br>"EDIT MODE" amber message is<br>displayed. |           |
| 9     | Use the CCD to focus in<br>parameter table on COMPO2 –<br>POSITION parameter and press<br>the CCD SEL button                                     | Verify that the value become modifiable (amber color).                            |           |
| 10    | Change the value to VIDx, where<br>"x" is a progressive number that<br>depends on already video<br>channel set, and press the CCD<br>SEL button. |                                                                                   |           |
| 11    | Use the CCD to focus in<br>parameter table on COMPO2 –<br>NAME parameter and press the<br>CCD SEL button                                         | Verify that the value become modifiable (amber color).                            |           |
| 12    | Change the name with CARGO<br>CAM(*) and press the CCD SEL<br>button                                                                             |                                                                                   |           |
| 13    | Use the CCD to focus in<br>parameter table on COMPO2 –<br>FORMAT parameter and press<br>the CCD SEL button                                       |                                                                                   |           |
| 14    | Change the FORMAT in NTSC<br>and press the CCD SEL button                                                                                        |                                                                                   |           |
| 15    | Use the CCD to focus in<br>parameter table on COMPO3 –<br>POSITION parameter and press<br>the CCD SEL button                                     | Verify that the value become modifiable (amber color).                            |           |

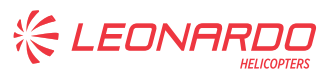

| Phase | Operations                                                                                                    | Check                                                                                                    | Pass/Fail |
|-------|----------------------------------------------------------------------------------------------------|----------------------------------------------------------------------------------------------------|-----------|
| 16    | Change the value to VIDx, where<br>"x" is a progressive number that<br>depends on already video<br>channel set, and press the CCD<br>SEL button. |                                                                                                    |           |
| 17    | Use the CCD to focus in<br>parameter table on COMPO3 –<br>NAME parameter and press the<br>CCD SEL button                                         | Verify that the value become modifiable (amber color).                                                                                   |           |
| 18    | Change the name with HOOK<br>CAM(*) and press the CCD SEL<br>button                                                                              |                                                                                                    |           |
| 19    | Use the CCD to focus in<br>parameter table on COMPO3 –<br>FORMAT parameter and press<br>the CCD SEL button                                       |                                                                                                    |           |
| 20    | Change the FORMAT in NTSC and press the CCD SEL button                                                                                           |                                                                                                    |           |
| 21    | Press SAVE Bezel key                                                                                                    | Verify that the "EDIT MODE" message<br>is replaced by "CONFIRM SAVE"<br>message and "CONFIRM" button is<br>displayed above B5 bezel key. |           |
| 22    | Press CONFIRM Bezel key<br>(within 5 seconds)                                                                                                    | Verify that "SENDING" annunciation is displayed and that EDIT mode is exited and replaced by DISPLAY mode.                               |           |
| 23    | Press B9 bezels and CONFIRM to return to Maintenance page                                                                                        | Verify that Maintenance page is displayed                                                                                                |           |
| 24    | Press B9 bezels to exit<br>Maintenance page                                                                                                    |                                                                                                    |           |
| 25    | Move the CCD Copilot cursor to MFD Copilot display.                                                                                              |                                                                                                    |           |
| 26    | On CPLT MFD press B1+B9<br>bezels for more than 2 seconds                                                                                        | Verify the Maintenance Page is displayed                                                                                                 |           |
| 27    | Press B3 bezel to access to<br>SETTING pages                                                                                                    | Verify that SETTING TABLE page is displayed                                                                                              |           |

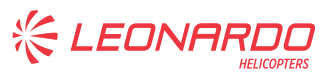

| Phase | Operations                                                                                                    | Check                                                                                                    | Pass/Fail |
|-------|----------------------------------------------------------------------------------------------------|----------------------------------------------------------------------------------------------------|-----------|
| 28    | Press T1 +T8 Bezel keys for more<br>than 2 seconds                                                                                               | Verify that DU enters in EDIT mode.<br>"EDIT MODE" amber message is<br>displayed.                                                        |           |
| 29    | Use the CCD to focus in<br>parameter table on COMPO3 –<br>POSITION parameter and press<br>the CCD SEL button                                     | Verify that the value become modifiable (amber color).                                                                                   |           |
| 30    | Change the value to VIDx, where<br>"x" is a progressive number that<br>depends on already video<br>channel set, and press the CCD<br>SEL button. |                                                                                                    |           |
| 31    | Use the CCD to focus in<br>parameter table on COMPO3 –<br>NAME parameter and press the<br>CCD SEL button                                         | Verify that the value become modifiable (amber color).                                                                                   |           |
| 32    | Change the name with HOOK<br>CAM(*) and press the CCD SEL<br>button                                                                              |                                                                                                    |           |
| 33    | Use the CCD to focus in<br>parameter table on COMPO3 –<br>FORMAT parameter and press<br>the CCD SEL button                                       |                                                                                                    |           |
| 34    | Change the FORMAT in NTSC and press the CCD SEL button                                                                                           |                                                                                                    |           |
| 35    | Press SAVE Bezel key                                                                                                    | Verify that the "EDIT MODE" message<br>is replaced by "CONFIRM SAVE"<br>message and "CONFIRM" button is<br>displayed above B5 bezel key. |           |
| 36    | Press CONFIRM Bezel key<br>(within 5 seconds)                                                                                                    | Verify that "SENDING" annunciation is displayed and that EDIT mode is exited and replaced by DISPLAY mode.                               |           |
| 37    | Press B9 bezels and CONFIRM to return to Maintenance page                                                                                        | Verify that Maintenance page is displayed                                                                                                |           |
| 38    | Press B9 bezels to exit<br>Maintenance page                                                                                                    |                                                                                                    |           |

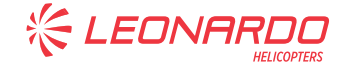

#### ANNEX A

(\*) The outer CCD knob shall be used to select the character to modify and the modifiable character is underlined, while the inner knob shall be used to change the value of the modifiable character (clock wise to increase value, counter clock wise to decrease value) proposing the following character values: 'A' to 'Z' '0' to '9', ' ' (space).

#### 2 FUNCTIONAL TEST

2.1 BONDING TEST

| Phase | OPERATIONS                                                                                                    | CHECK |
|-------|----------------------------------------------------------------------------------------------------|-------|
| 1     | Verify that the helicopter is electrically powered off                                                                                          |       |
| 2     | Disconnect the HC external grounding cable                                                                                                    |       |
| 3     | Disconnect the connectors of the LRU under test (PS18, PS19, DS114, DS 113)                                                                     |       |
| 4     | Measure the ohmic value between the LRU (connector or dedicated pad) and the local ground and record the measured value in the following table. |       |

| LRU               | LIMIT VALUE (mΩ) |
|-------------------|------------------|
| POWER SUPPLY PS18 | 10               |
| POWER SUPPLY PS19 | 10               |
| CAMERA DS113      | 5                |
| CAMERA DS114      | 5                |

#### 2.2 INSTALLATION CHECK

- 2.2.1 Power ON the helicopter by using the external power bench (set to 28VDC).
- 2.2.2 Power ON the helicopter by using the external power bench (set to 28VDC).
- 2.2.3 Connect the voltmeter to the positive (+) and negative (-) Pins of the IDENTs connectors.
- 2.2.4 Push the dedicated CB bezel key to select the relative CB status to "ON" on ECDU CB/MISC page and check the value of 28VDC indicated each time.

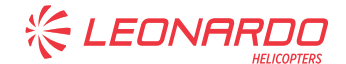

#### ANNEX A

- 2.2.5 Once the test finished, select the CB status to "OFF" on ECDU CB/MISC page, disconnect the voltemeter and reconnect the HOOK CAMERAS system connectors.
- 2.3 POWER SUPPLY CHECK

| Phase | Operation / Check                                                        | PASS / FAIL |
|-------|--------------------------------------------------------------------------|-------------|
| 1     | Check that PS18P6 and PS19P6 connectors are disconnected.                |             |
| 2     | Check with a Voltmeter 0V presence between Pin A (+) & B (-) on PS18P6.  |             |
| 3     | Check with a Voltmeter 0V presence between Pin A (+) & B (-) on PS19P6.  |             |
| 4     | Push ON CB/HOOK CAM                                                      |             |
| 5     | Check with a Voltmeter 28V presence between Pin A (+) & B (-) on PS18P6. |             |
| 6     | Check with a Voltmeter 28V presence between Pin A (+) & B (-) on PS19P6. |             |
| 7     | Pull OFF CB/HOOK CAM                                                     |             |
| 8     | Check that pin B on PS18P6 connector is GND                              |             |
| 9     | Check that pin C on PS18P6 connector is GND                              |             |
| 10    | Check that pin B on PS19P6 connector is GND                              |             |
| 11    | Check that pin C on PS19P6 connector is GND                              |             |
| 12    | Reconnect PS18P6 and PS19P6 connectors.                                  |             |

#### 2.4 VIDEO CAMERA POWER SUPPLY CHECK

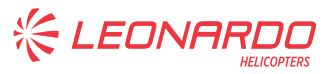

| Phase | Operation / Check                                                        | PASS / FAIL |
|-------|--------------------------------------------------------------------------|-------------|
| 1     | Connect PS18P7 and PS19P7 connectors.                                    |             |
| 2     | Check that DS114P1 and DS113P1 connectors are disconnected.              |             |
| 3     | Check with a Voltmeter 0V presence between Pin 2 (+) & 1 (-) on DS114P1. |             |
| 4     | Check with a Voltmeter 0V presence between Pin 2 (+) & 1 (-) on DS113P1. |             |
| 5     | Push ON CB/HOOK CAM                                                      |             |
| 6     | Check with a Voltmeter 12V presence between Pin 2 (+) & 1 (-) on DS113P1 |             |
| 7     | Check with a Voltmeter 12V presence between Pin 2 (+) & 1 (-) on DS114P1 |             |
| 8     | Pull OFF CB/HOOK CAM                                                     |             |

#### 2.5 HOOK CAMERA FUNCTIONAL TEST

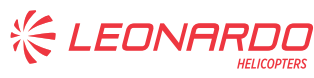

| Phase | Operations                                                                        | Check                                                                                          | PASS / FAIL |
|-------|-----------------------------------------------------------------------------------|------------------------------------------------------------------------------------------------|-------------|
| 1     | Push ON CB/HOOK CAM                                                               |                                                                                                |             |
| 2     | On PLT MFD push the "VIDEO"<br>button and select the Cargo camera<br>video input. | Check that on PLT MFD the<br>Cargo Camera is correctly<br>displayed.                           |             |
| 3     | On PLT MFD push the "SET" button.                                                 | Check that "BRT" and "CRST" regulation bezel appears.                                          |             |
| 4     | On PLT MFD select:                                                                | Check that on PLT MFD is<br>possible to optimize the<br>Brightness of the Video<br>displayed.  |             |
| 5     | On PLT MFD select:                                                                | Check that on PLT MFD is<br>possible to optimize the<br>Contrast of the Video<br>displayed.    |             |
| 6     | On PLT MFD push the "VIDEO"<br>button and select the Hook camera<br>video input.  | Check that on PLT MFD the<br>Hook Camera is correctly<br>displayed.                            |             |
| 7     | On PLT MFD push the "SET" button.                                                 | Check that "BRT" and "CRST" regulation bezel appears.                                          |             |
| 8     | On PLT MFD select:                                                                | Check that on PLT MFD is<br>possible to optimize the<br>Brightness of the Video<br>displayed.  |             |
| 9     | On PLT MFD select:                                                                | Check that on PLT MFD is<br>possible to optimize the<br>Contrast of the Video<br>displayed.    |             |
| 10    | On CPLT MFD push the "VIDEO"<br>button and select the Hook camera<br>video input. | Check that on CPLT MFD the<br>Hook Camera is correctly<br>displayed.                           |             |
| 11    | On CPLT MFD push the "SET" button.                                                | Check that "BRT" and "CRST" regulation bezel appears.                                          |             |
| 12    | On CPLT MFD select:                                                               | Check that on CPLT MFD is<br>possible to optimize the<br>Brightness of the Video<br>displayed. |             |

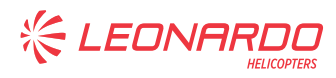

| 13 | On CPLT MFD select:     | Check that on CPLT MFD is                         |
|----|-------------------------|---------------------------------------------------|
|    | <b>•</b>                | possible to optimize the<br>Contrast of the Video |
|    | CRST                    | displayed.                                        |
|    |                         |                                                   |
| 14 | Pull OFF CB CB/HOOK CAM |                                                   |

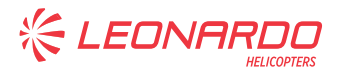

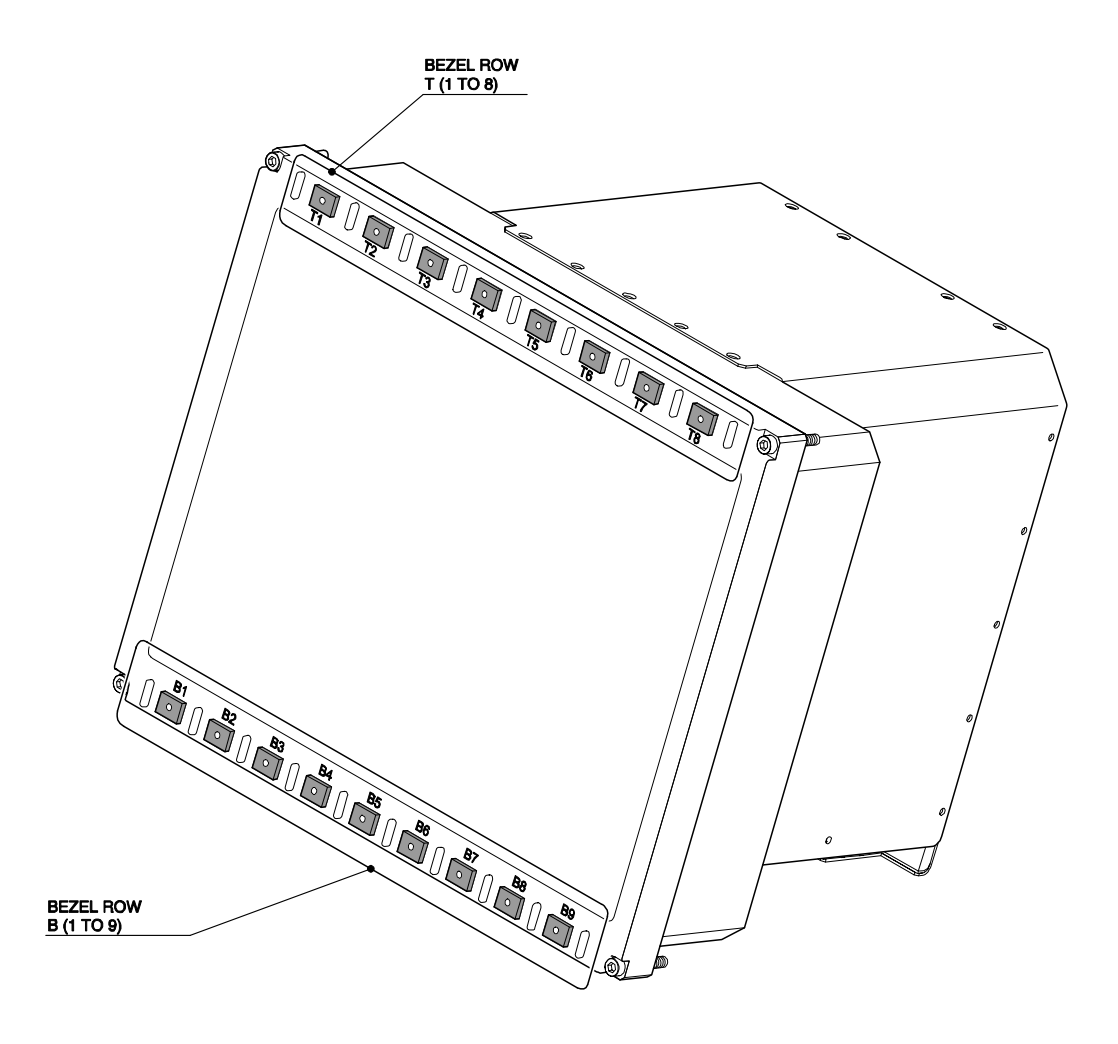

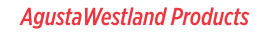

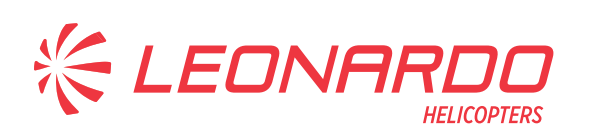

| Please send to the following address:<br>LEONARDO S.p.A.<br>CUSTOMER SUPPORT & SERVICES - ITALY |                                 | SERVICE BULLETIN COMPLIANCE FORM Date: |         |                       |             |        |
|-------------------------------------------------------------------------------------------------|---------------------------------|----------------------------------------|---------|-----------------------|-------------|--------|
|                                                                                                 |                                 | Number:                                |         |                       |             |        |
| PRODUCT SUPPORT ENGINEE                                                                         | RING & LICENSES DEPT.           |                                        |         |                       |             |        |
| 21017 Cascina Costa di Samara<br>Tel.: +39 0331 225036 Fax: +39                                 | ate (VA) - ITALY<br>0331 225988 | Revision:                              |         |                       |             |        |
| Customer Name and Addre                                                                         | ess:                            |                                        |         | Telephone:            |             |        |
|                                                                                                 |                                 |                                        |         | Fax:                  |             |        |
|                                                                                                 |                                 |                                        |         | B.T. Compliance Date: |             |        |
| Helicopter Model                                                                                | S/N                             |                                        | Total N | umber                 | Total Hours | T.S.O. |
|                                                                                                 |                                 |                                        |         |                       |             |        |
|                                                                                                 |                                 |                                        |         |                       |             |        |
|                                                                                                 |                                 |                                        |         |                       |             |        |
|                                                                                                 |                                 |                                        |         |                       |             |        |
|                                                                                                 |                                 |                                        |         |                       |             |        |
|                                                                                                 |                                 |                                        |         |                       |             |        |
| Remarks:                                                                                        |                                 |                                        |         |                       |             |        |
|                                                                                                 |                                 |                                        |         |                       |             |        |
|                                                                                                 |                                 |                                        |         |                       |             |        |
|                                                                                                 |                                 |                                        |         |                       |             |        |
|                                                                                                 |                                 |                                        |         |                       |             |        |
|                                                                                                 |                                 |                                        |         |                       |             |        |
|                                                                                                 |                                 |                                        |         |                       |             |        |
|                                                                                                 |                                 |                                        |         |                       |             |        |
|                                                                                                 |                                 |                                        |         |                       |             |        |
|                                                                                                 |                                 |                                        |         |                       |             |        |
| nformation:                                                                                     |                                 |                                        |         |                       |             |        |

We request your cooperation in filling this form, in order to keep out statistical data relevant to aircraft configuration up-to-date. The form should be filled in all its parts and sent to the above address or you can communicate the application also via Technical Bulletin Application Communication Section placed in Leonardo AW Customer Portal - MyCommunications Area. We thank you beforehand for the information given.